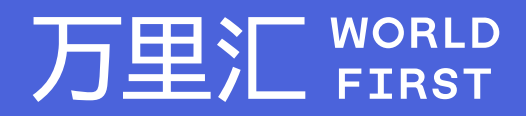

## 如何下载您的 Rakuten订单报告

万里汇(WorldFirst)现已优化WFO后台提款流程,带给您更便捷、更流畅的操作体验 如果您对相关操作有任何疑问,请随时联系您的客户经理或致电万里汇(WorldFirst)客服400 976 6666,我们非常乐意为您解答

## 万里汇 (WorldFirst) 简介

万里汇(WorldFirst)2004年成立于英国伦敦,一直致力于为全球中小企业提供更优质的支付服务。2019年, 万里汇(WorldFirst)加入蚂蚁集团成为其全资子公司后,继续与具备资质的境内机构合作,为广大跨境电商卖 家和中小企业提供更加快捷、方便和实惠的跨境收款服务。截至2021年3月31日,迄今已为全球650,000客户, 处理逾850亿英镑的资金交易。

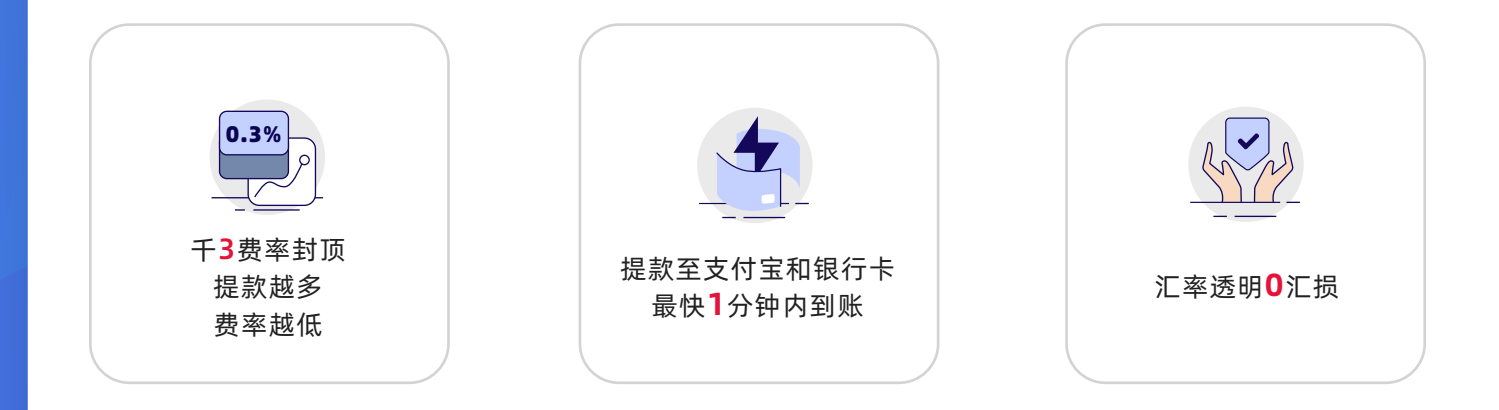

## 01 登录您的Rakuten 管理RMS 入口:https://rms.rakuten.com/login.

02

前往 Search Payment Statements tool, 选择 Pay Statement Date: 首次下载, 2日期范围请设定为过去一个月或更长; 今后再次下载,您可根据您的实际提款情况调整日期。 随后,点击Submit。

| ayment Statements     |        | OPEN ORDER |
|-----------------------|--------|------------|
| Search for Statements |        |            |
| Pay Statement Date:   |        |            |
| Last Month            |        | \$         |
| Or Search By:         | Value: |            |
|                       |        |            |

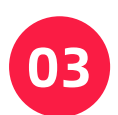

当您的报表数据以表格形式显示后,点击CSV下载报告。

| Payme          | nt Stat          | ements       | 5             |                |               |                |     |    |               |                |                    |                  |               |              | OPEN ORDE                     |
|----------------|------------------|--------------|---------------|----------------|---------------|----------------|-----|----|---------------|----------------|--------------------|------------------|---------------|--------------|-------------------------------|
| Search         | for State        | ments        |               |                |               |                |     |    |               |                |                    |                  |               |              |                               |
| Pay State      | ement Date       | к            |               |                |               |                |     |    |               |                |                    |                  |               |              |                               |
| Last Mo        | onth             |              |               |                |               |                |     |    |               |                |                    |                  |               |              | \$                            |
| Or Searc       | h By:            |              |               |                |               |                |     | Va | lue:          |                |                    |                  |               |              |                               |
| [Please        | make a se        | lection]     |               |                |               |                | \$  | E  | Enter Value   |                |                    |                  |               |              |                               |
| CSV            | ×                |              |               |                |               |                |     |    |               |                |                    |                  |               | s            | ubmit                         |
| Paymen<br>t ID | Paymen<br>t Date | Tran<br>Type | Order<br>Id O | Listing<br>Id  | Item<br>Name  | Buyer<br>Email | Qty |    | Buyer<br>Paid | Commis<br>sion | Per<br>Item<br>Fee | Shippin<br>g Fee | Total<br>Fees | Sales<br>Tax | Shop<br>Owner<br>Receive<br>d |
| -              | ****             | Refund       | ******        | 1990-19<br>201 | ind<br>regime | No.            |     |    | 1000.7        | 512.45         |                    | -                | 111.48        | -            | *                             |

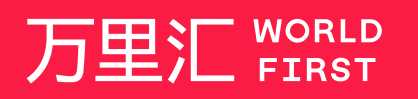

我们的工作时间为 周一至周日 09:00-21:00

客服热线 400 976 6666 客服邮箱 enquiries.asia@worldfirst.com

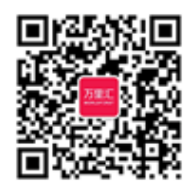

worldfirst.com.cn